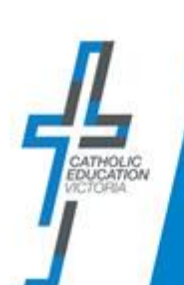

### **OVERVIEW**

This document is for parents who have already verified their details and are able log in to the ICON ePortal. The following information is provided as the new upgrade of the ICON ePortal has a new look and feel.

PART A: Logging in

PART B: My Details

PART C: Update Password

PART D: Forgot Password

### **BEFORE YOU BEGIN**

• The new address / URL for the ICON ePortal is now <u>https://icon.cev.vic.edu.au/</u>

## PART A: Logging in

| Steps                                                                                                    | Details                                          |                                                                                                    |
|----------------------------------------------------------------------------------------------------|--------------------------------------------------|----------------------------------------------------------------------------------------------------|
| <ol> <li>Using your browser, log in and<br/>bookmark<br/><u>https://icon.cev.vic.edu.au/</u></li> <li>Login with your email that is<br/>already registered with your<br/>child's school.</li> <li>Enter your password that you<br/>used in the previous eportal.</li> </ol> | Portal<br>CATHOLIC<br>EDUCATION<br>VICTORIA<br>2 | ICON ePortal<br>Please login to access ICON Services<br>Trail<br>Password Forgot Password ?<br>Sign In © Sign in with Google |

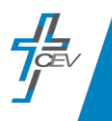

|                                                                                                    |                                                                                                    | ICON ePortal                                       |                               |
|----------------------------------------------------------------------------------------------------|----------------------------------------------------------------------------------------------------|----------------------------------------------------|-------------------------------|
| 2. The Dashboard for a parent where the school's name and a tile called Community Portal. Click on the Community Port | The Dashboard for a parent will<br>have the school's name and a<br>tile called Community Portal.<br>Click on the Community Portal<br>tile to update information, pay | Destaboard     My Destale     secencurs     Logout | Dashboard et Ausuntine school |
|                                                                                                    | fees or access student reports.                                                                                                    |                                                    | Communication                 |
|                                                                                                    |                                                                                                    |                                                    |                               |

# PART B: My Details

My Details contains a section with personal information and a section to change your password

School

Community Portal

| Steps                                                                                                    | Details                                                                                                    |
|----------------------------------------------------------------------------------------------------|----------------------------------------------------------------------------------------------------|
| <ol> <li>Your personal details can be<br/>found in <b>My Details</b> on the top<br/>left-hand side of the vertical<br/>navigation under Dashboard</li> </ol>                                                                                                    | Image: Constraint of the second of the second o |
| <ol> <li>After clicking on my details. The first tab that opens is 'Personal' which displays information including Name, Email, Gender, Date of Birth and when the you last changed your password.</li> <li>NOTE: You cannot change any details in the ePortal. To change details e.g., email, contact the school's Administration Staff to update your details in ICON. Once the new details (email address) are in the system it will flow through to the ePortal</li> </ol> | Profile                                                                                                    |

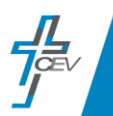

| where it can be viewed in My<br>Details.                                                                                                    |                                                                       |                                                                                                    |
|----------------------------------------------------------------------------------------------------|-----------------------------------------------------------------------|----------------------------------------------------------------------------------------------------|
| <ol> <li>The second tab is called<br/>'Password' This is where parents<br/>can update their password in<br/>line with the password rules.<br/>(Refer to Part C).</li> </ol> | Profile  Personal  Password  Password  Confirm Password  Save Chances | Implement to activate your effortal account and h  Compared to activate your effortal account and h  Compared to activate your effortal account a |

# PART C: Change your password

All parents can change their password in the ICON ePortal. This is done in the My Details section of the ePortal.

| Steps                                                                         | Details                                                                                                    |
|-------------------------------------------------------------------------------|----------------------------------------------------------------------------------------------------|
| <ol> <li>From the ICON ePortal landing<br/>page click 'My Details'</li> </ol> | Image: Constraint of the second of the second o |

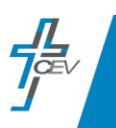

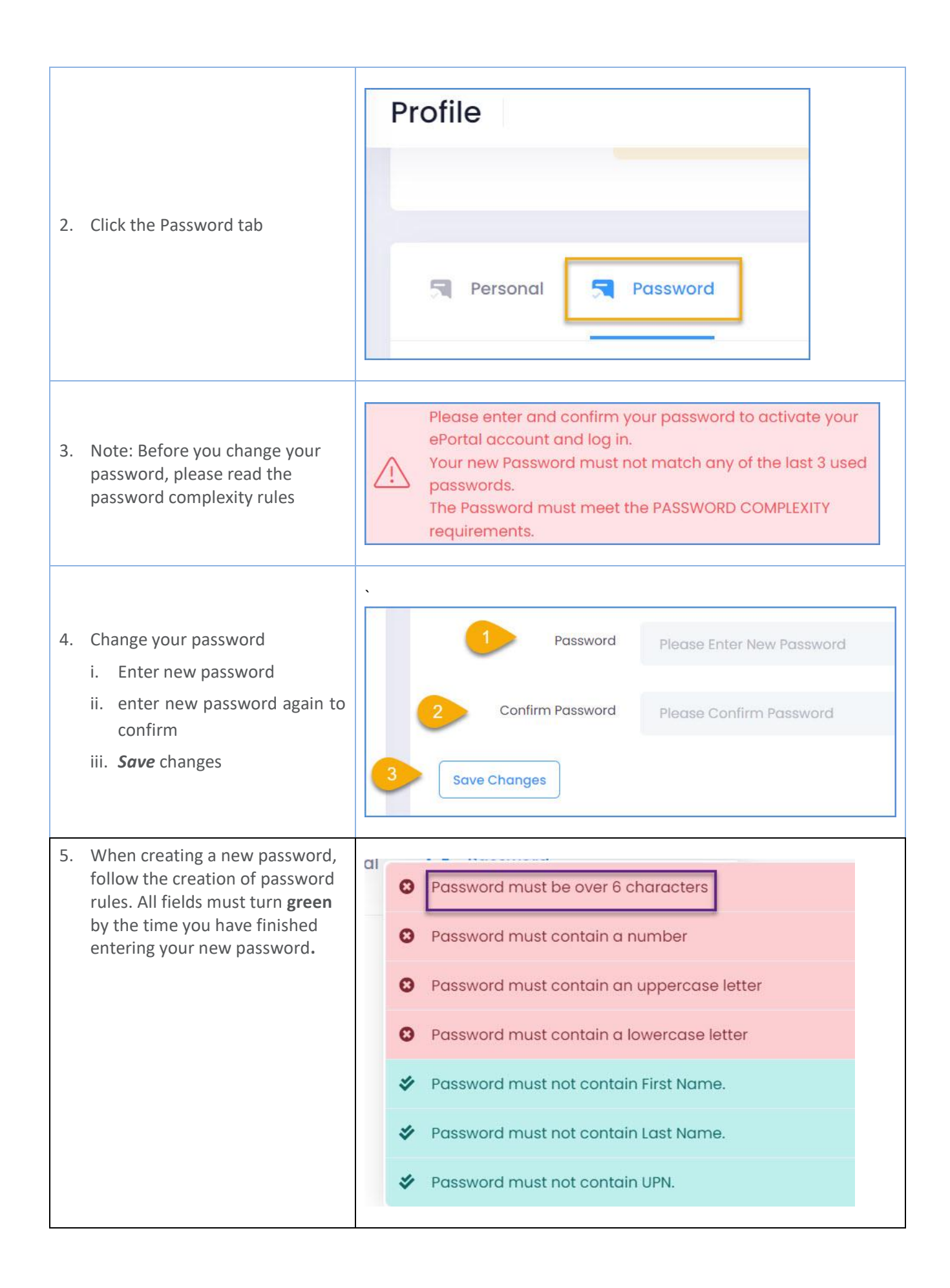

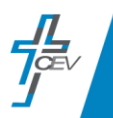

### PART E: Forgot your Password

All parents can reset their password if it is forgotten. There are two ways to reset your password:

- Reset your password yourself
- Contact your school ePortal Administrator and ask them to reset it.

| Steps                                                                                                    | Details                                                                                                    |
|----------------------------------------------------------------------------------------------------|----------------------------------------------------------------------------------------------------|
| 1. To reset your own password,<br>click 'Forgot Password'                                                                                              | ICON ePortal<br>Please login to access ICON Services<br>Email<br>Password Forgot Password ?<br>Sign In © Sign in with Google |
| <ol> <li>To reset your password</li> <li>Enter your <i>email address</i> you use for logging into the ePortal.</li> <li>Click <i>submit</i></li> </ol> | Forgotten Password ?<br>Enter your email toreset your password<br>Email Address<br>2<br>Submit Cancel                        |

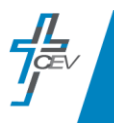

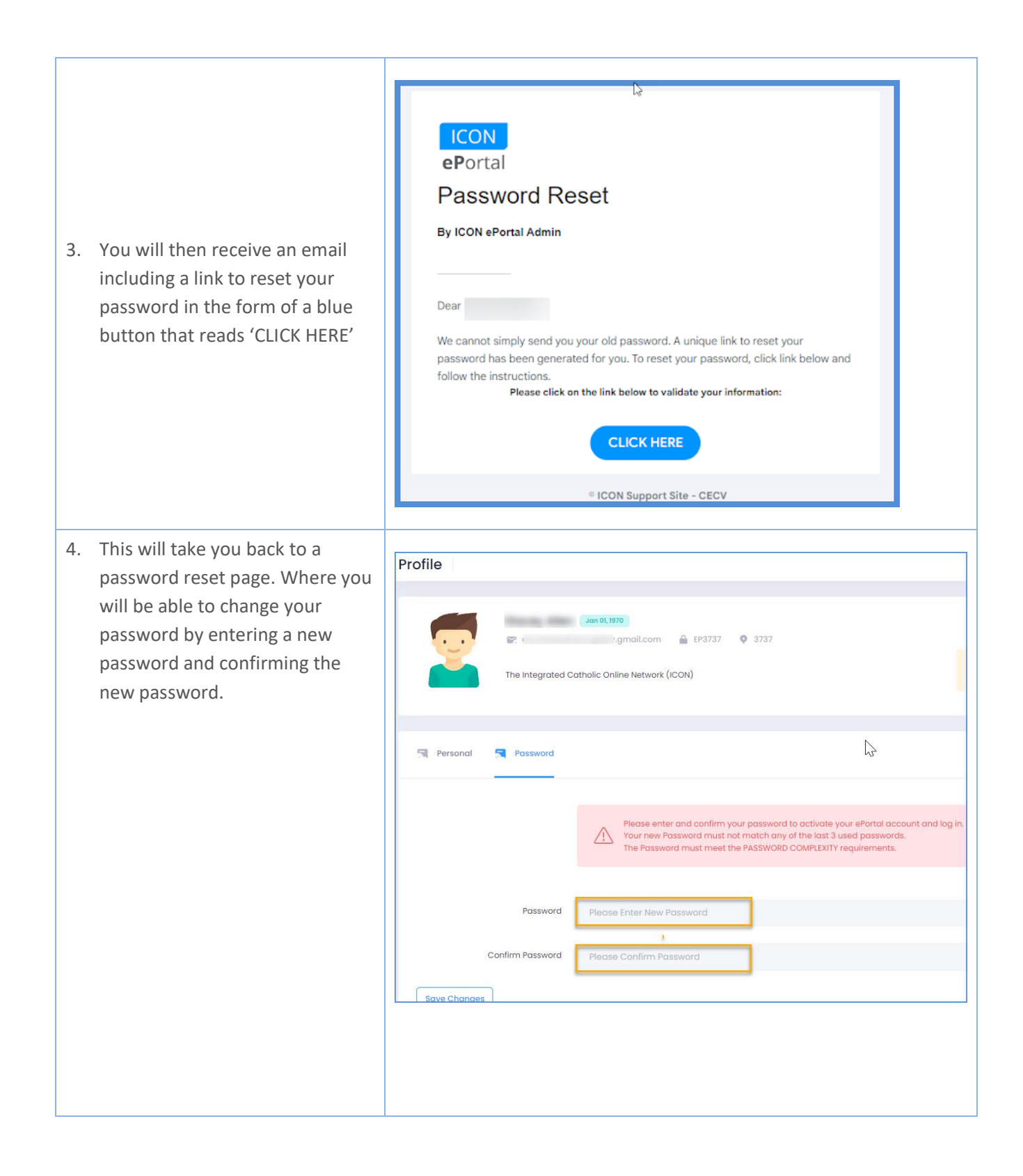

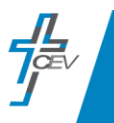